## IE10 動作不具合解消設定手順(互換表示設定の追加)

IE10 にて MyWeb 動作に不具合が発生した場合の回避手順は以下の通りとなります。

## (1) 設定手順

① IE10 を起動して MyWeb 画面を表示します。(※ログインの必要はありません)

② alt キーを押してメニューバーを表示させ、[ツール]>[互換表示設定]を選択し設定画面を表示します。
 ファイル(F) 編集(E) 表示(V) お気に入り(A) ツール(T) ヘルプ(H)

| 閲覧履歴の削除(D)             | Ctrl+Shift+Del |
|------------------------|----------------|
| InPrivate ブラウズ(I)      | Ctrl+Shift+P   |
| 追跡防止(K)                |                |
| ActiveX フィルター(X)       |                |
| 接続の問題を修正(C)            |                |
| 最終閲覧セッションを再度開く(S)      |                |
| スタート メニューにサイトを追加(M)    |                |
| ダウンロードの表示(N)           | Ctrl+J         |
| ポップアップ ブロック(P)         | +              |
| SmartScreen フィルター機能(T) | +              |
| アドオンの管理(A)             |                |
| 互换表示(V)                |                |
| 互换表示設定(B)              |                |
| このフィードの受信登録(F)         |                |
| フィード探索(E)              |                |
| Windows Update(U)      |                |
| F12 開発者ツール(L)          |                |
| インターネット オプション(0)       |                |
|                        |                |

次に"追加する Web サイト"が MyWeb の URL である事を確認し、 右横にある「追加」ボタンを押してください。

|                                                                                                    | _ 🗆 X   |
|----------------------------------------------------------------------------------------------------|---------|
| <i>ể</i> トップページ - MyWeb Port ×                                                                                                    | ☆ 🕸     |
| 互換表示設定                                                                                                    | × アウト 🔨 |
| 互換表示で表示する Web サイトを追加および削除できます。                                                                                                    | ルプ      |
| 追加する Web サイト(D):<br>win2012mywebts 追加(A)                                                                                                    |         |
| 互換表示に追加した Web サイト(W):                                                                                                    |         |
| 削除(R)                                                                                                    | ≝≫      |
|                                                                                                    |         |
|                                                                                                    |         |
| □ すべての Web サイトを互換表示で表示する(E)                                                                                                    | 3       |
| ✓ イントラネット サイトを互換表示で表示する(I)                                                                                                    |         |
| ─ Microsoft から更新された互換性リストをダウンロードする(U)                                                                                                    |         |
| <u>Internet Explorer のプライバシーに関する声明</u> を読んで詳細を確認する                                                                                                    | 4       |
|                                                                                                    |         |
| 閉じる(C)                                                                                                    | served  |
| <ul> <li>□ すべての Web サイトを互換表示で表示する(E)</li> <li>○ イントラネット サイトを互換表示で表示する(I)</li> <li>□ Microsoft から更新された互換性リストをダウンロードする(U)</li> <li><u>Internet Explorer のプライバシーに関する声明</u>を読んで詳細を確認する</li> </ul> | served. |

## ③「閉じる」ボタンを押した後に IE10 を再起動します。

④ MyWeb の動作が問題無い事を確認して下さい。